## CARA MENJALANKAN PROGRAM

- 1. Langkah pertama menjalankan program membuat database terlebih dahulu dengan nama jilbabdb.
- Kedua membuat aplikasi web dengan nama TGA di bagian www pada webserver Appserv.
- 3. Setelah itu mengecek web yang dibuat di : localhost/TGA
- Tampilan pertama muncul halaman index.php yang berada di link home.
- Terdapat lima link yaitu link home, produk, keranjang belanja, konfirmasi, kontak dan guestbook.
- 6. Pada link home hanya menjelaskan tentang situs yang dibuat, pada link produk berisi barang yang dijual, sedangkan link keranjang belanja berisi barang yang dibeli oleh pelanggan, sedangkan link kontak berisi alamat toko situs online, alamat email, dan nomor telepon selanjutnya link guestbook berisi aplikasi yang digunakan untuk mengomentari situs ini dan yang terakhir adalah link konfirmasi yang digunakan untuk konfirmasi pembayaran setelah pelanggan melakukan pembelian dan pembayaran.
- Bagi pelanggan dapat mengunjungi situs <u>www.jilbabonline.besaba.com</u> untuk bertransaksi, karena sebelumnya admin sudah melakukan hosting web tersebut.

Jika pelanggan ingin bertransaksi langsung masuk ke link produk untuk memilih barang yang ingin dibeli, setelah itu klik link beli pada produk yang dipilih. Setelah itu barang masuk ke dalam keranjang belanja, jika ingin membeli barang yang lain klik link 'lanjutkan' jika tidak ingin menambah barang lain dan selesai belanja klik link 'selesai belanja'.

Setelah itu muncul halaman form input pelanggan, yang fungsinya untuk memasukkan data pelanggan, setelah itu klik save dan akan menuju ke halaman detail\_order.php yang fungsinya sebagai faktur pembelian yang dapat dicetak langsung oleh pelangggan.

- 8. Jika pelanggan sudah melakukan pembayaran dengan cara transfer, maka pelanggan wajib konfirmasi.
- 9. Bagi admin dapat mengontrol seluruh transaksi pelanggan di halaman admin dengan cara melakukan login.
- 10. Dan dapat membuat laporan penjualan secara otomatis.